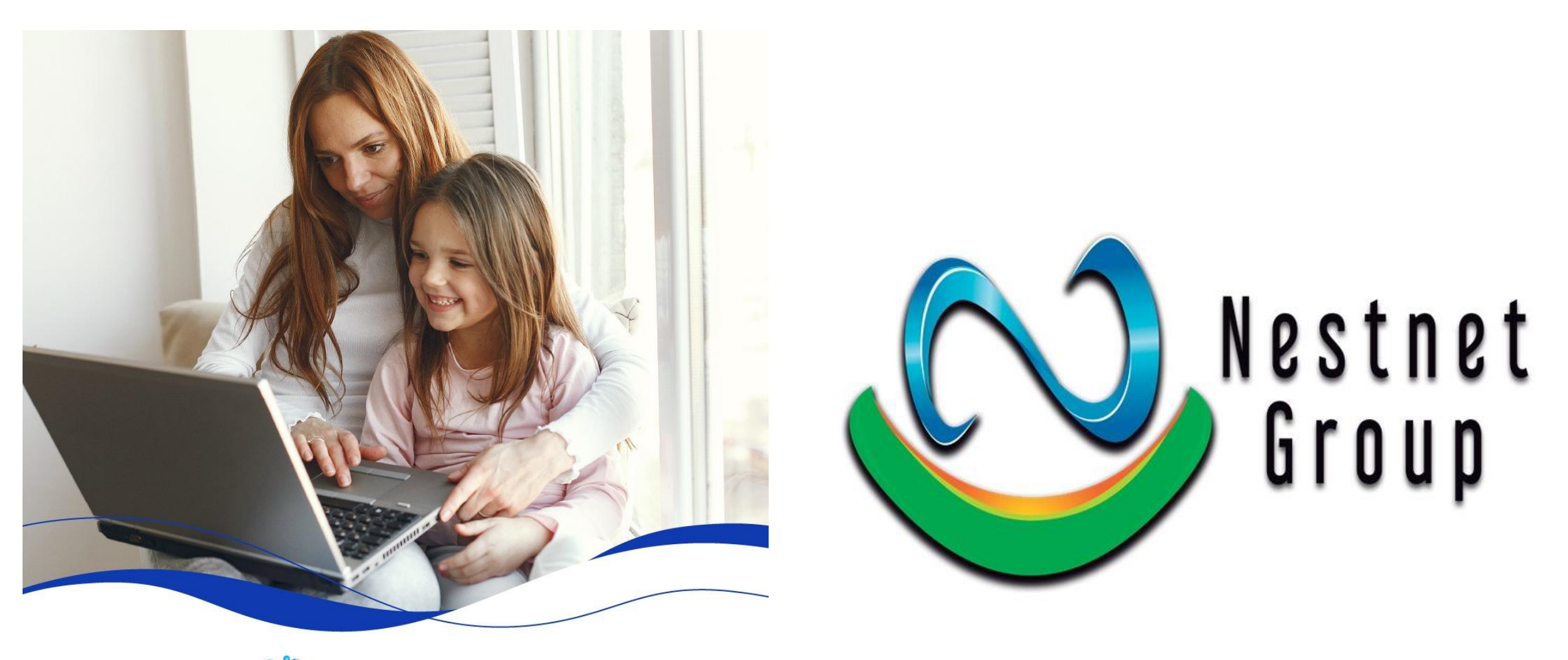

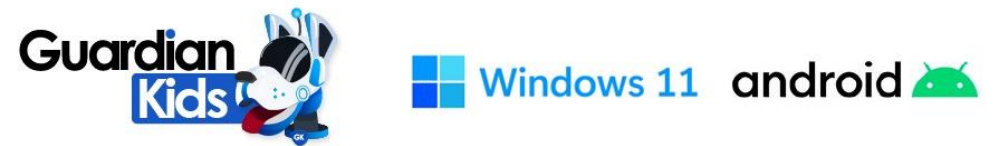

## MANUAL DE INSTALACION

#### • NESTNET GROUP COLOMBIA S.A.S

- 3203100205
- 111156
- Bogotá D.C
- <u>https://nestnetgroup.com/</u>

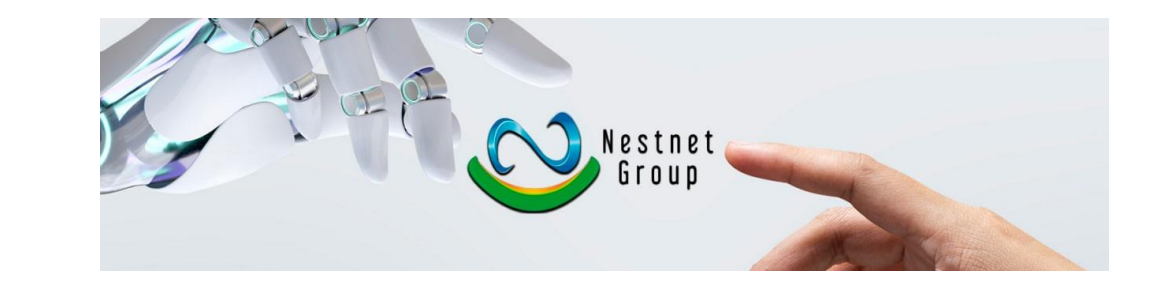

- GuardianKids App Monitor Parental
- <u>soporte@guardiankids.com.co</u>
- <a href="https://guardiankids.com.co/">https://guardiankids.com.co/</a>

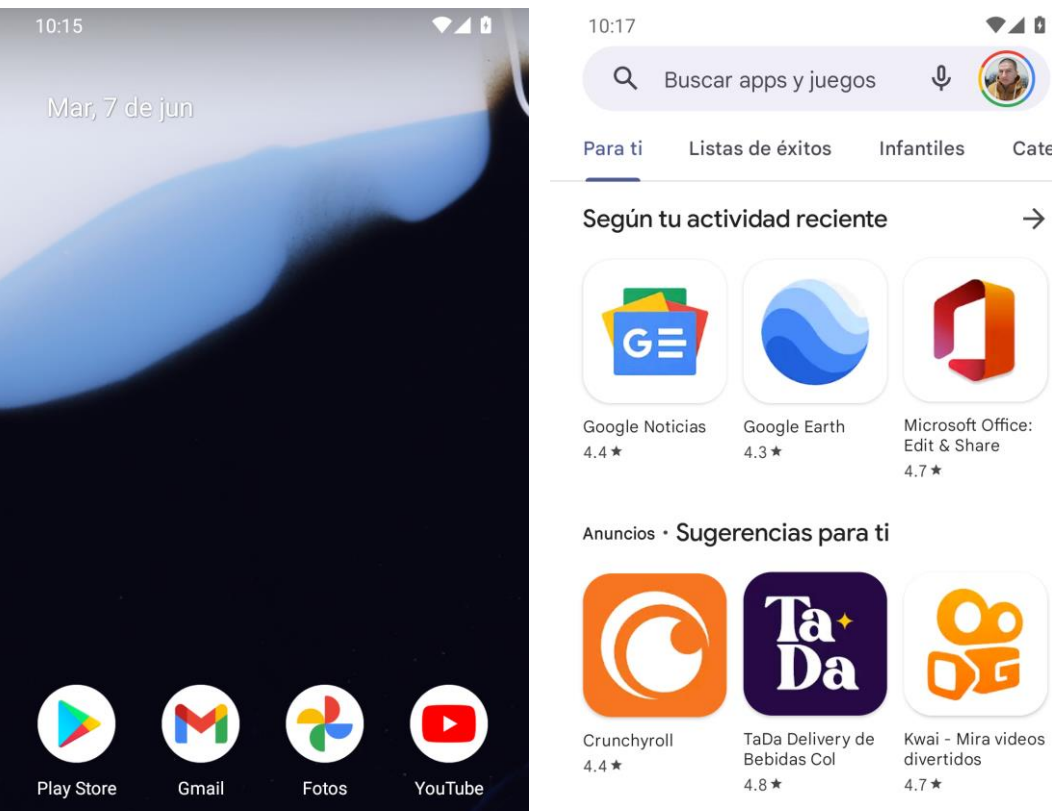

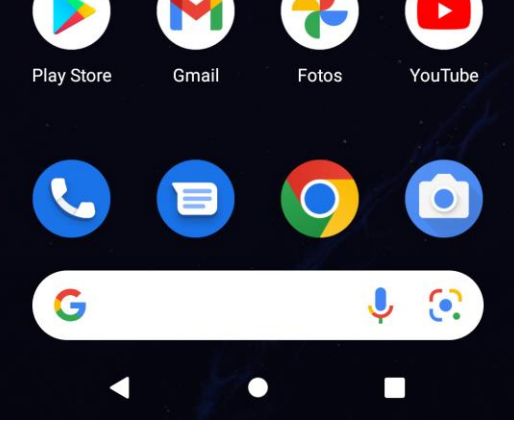

| HBO    |                | 6      |     |
|--------|----------------|--------|-----|
| Æ      |                |        |     |
| Juegos | Apps           | Pelícu | las |
| •      |                | •      |     |
| Juegos | Apps Películas |        | las |

Recomendados para ti

Catego

 $\rightarrow$ 

Gc

Lik

4.1

JC

al

4.2

 $\rightarrow$ 

۳

Libros

Ingresamos en la Play Store de nuestro Teléfono Android

Nestnet Group Colombia S.A.S

| 10:18 | ▼⊿ 0 |
|-------|------|
|-------|------|

| Q | Ŷ |
|---|---|
|   | Q |

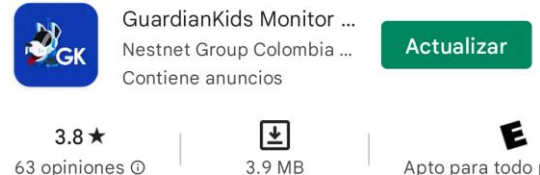

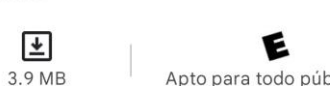

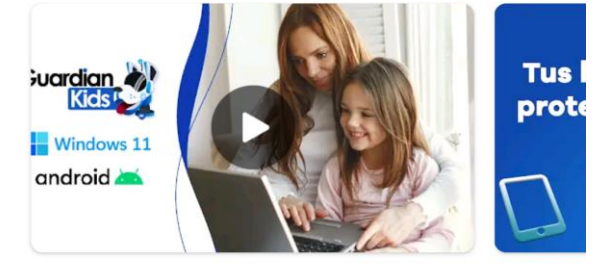

GuardianKids es un Monitor Parental enfocado a los riesgos digitales.

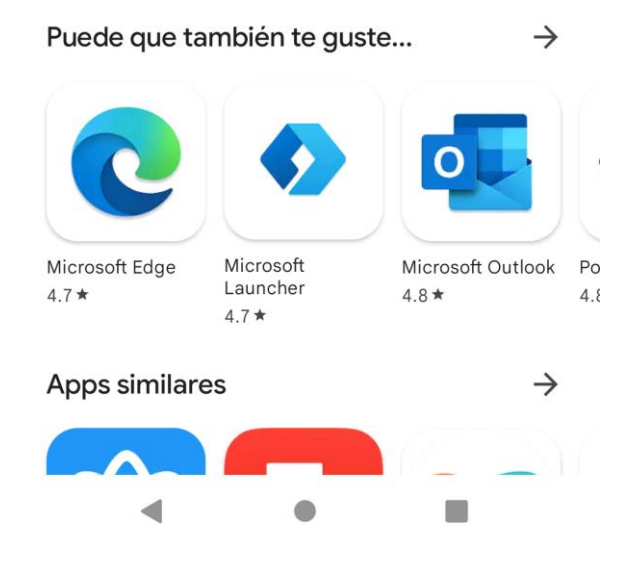

# Buscamos GuardianKids

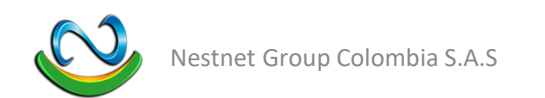

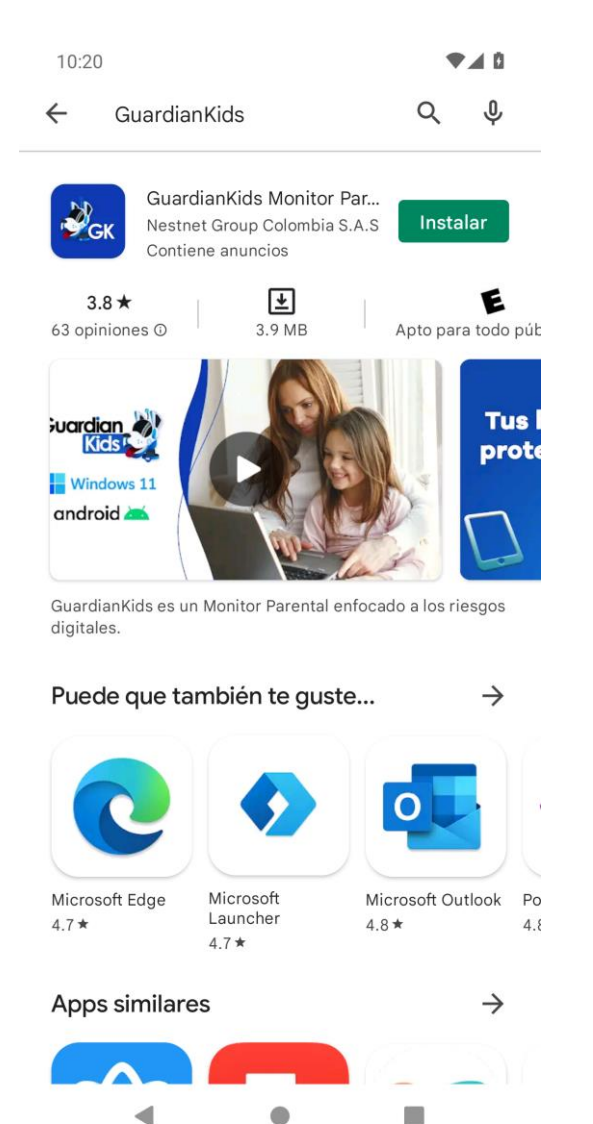

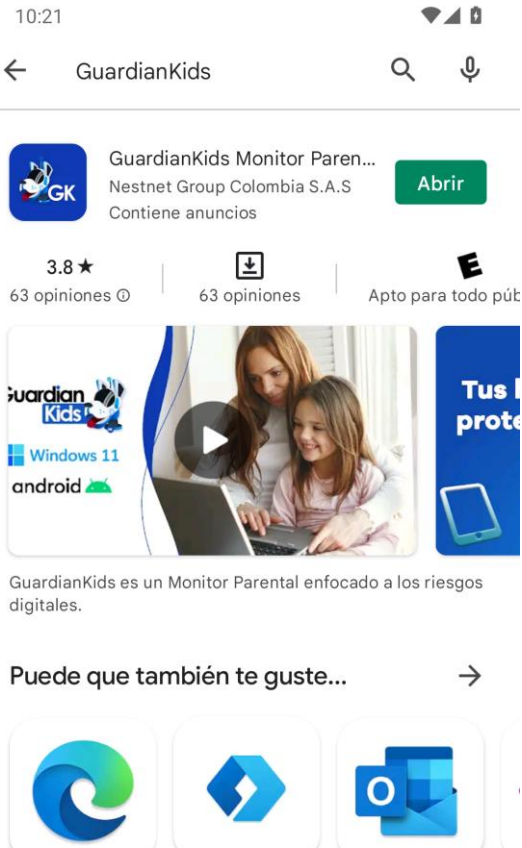

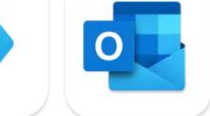

Po

4.8

Microsoft Microsoft Outlook Launcher 4.8 \* 4.7 \*

Microsoft Edge

4.7 \*

#### Apps similares $\rightarrow$

#### Instalación

- Tocamos el botón de **INSTALAR**
- Esperamos que se instale la App
- Luego tocamos en **ABRIR**

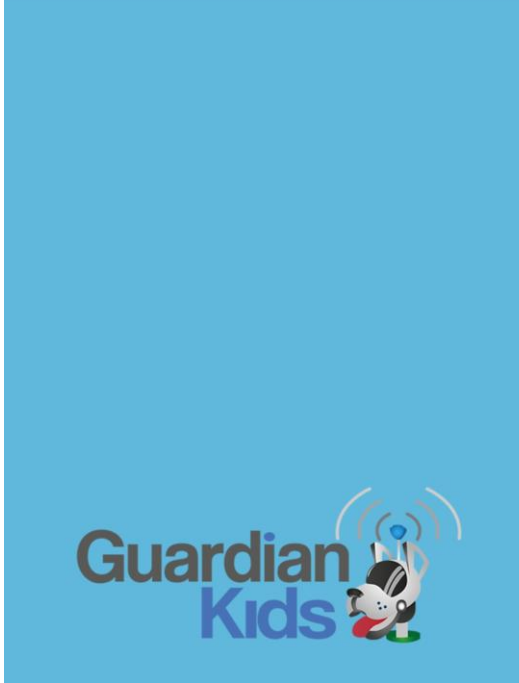

ه ان النا 🖓

16:01 ④

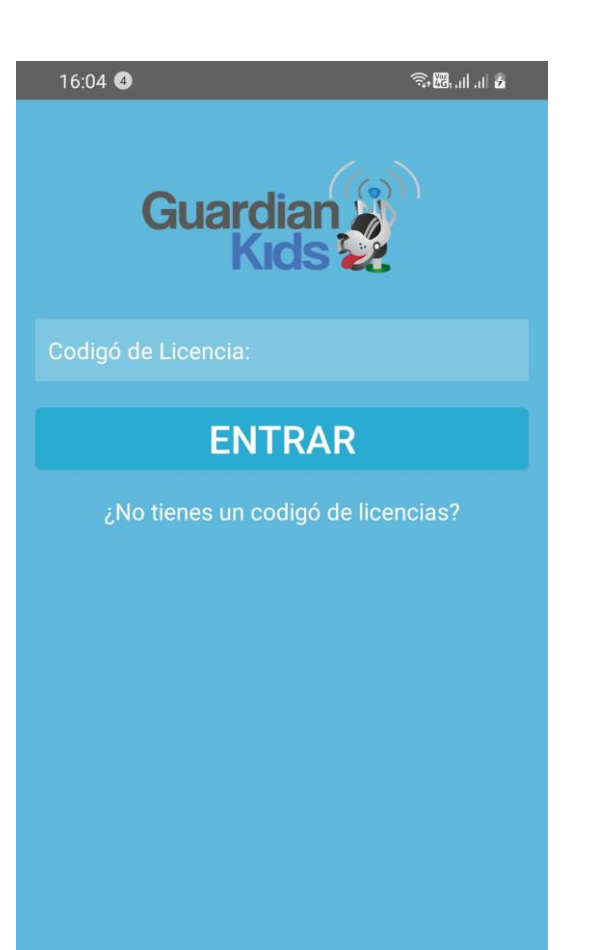

# Inicio de la APP

Al iniciar la APP, nos mostrara el logo de inicio y nos llevara al cuadro de ingreso de Licencia

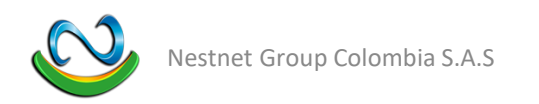

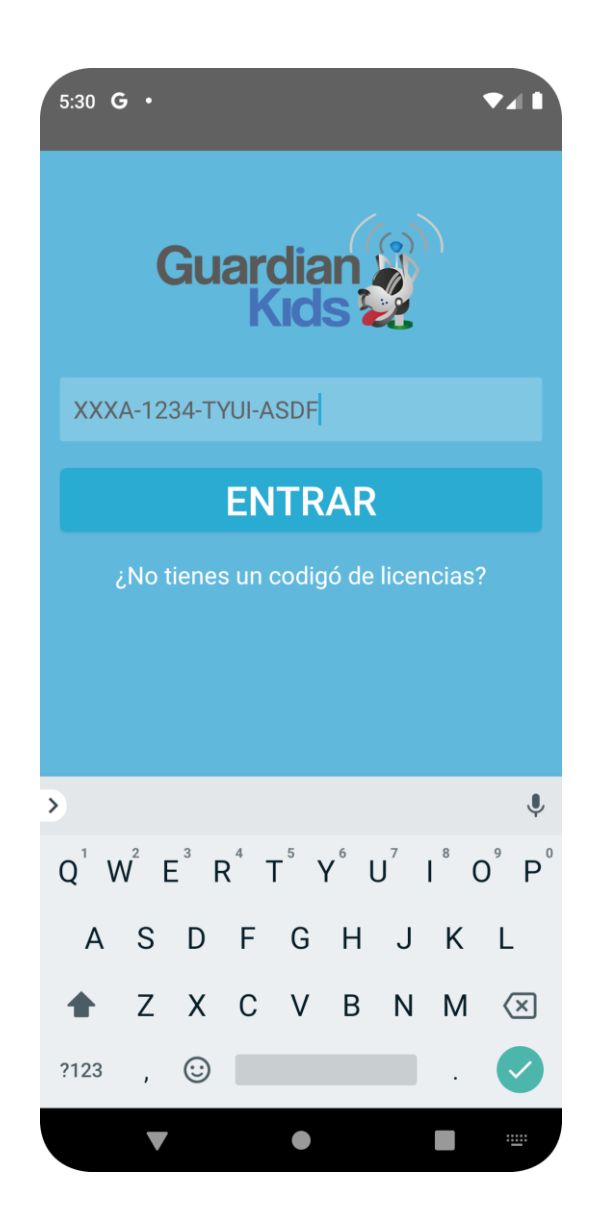

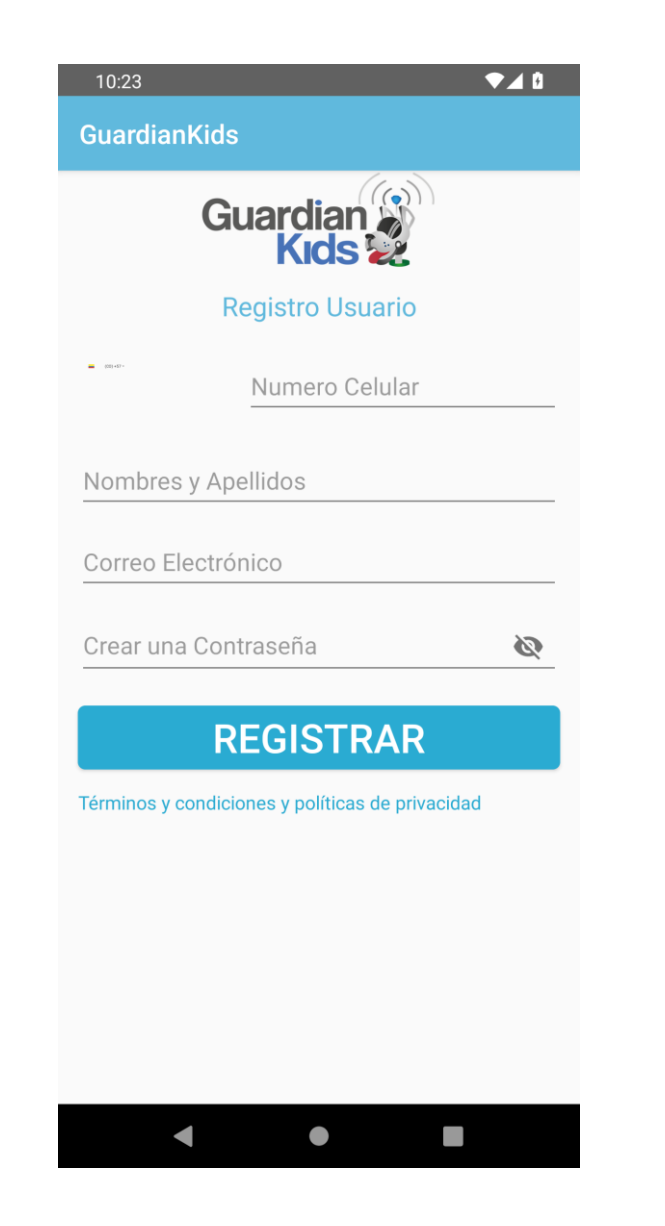

### Ingreso de licencia

- Escribimos la licencia que nos llega por SMS
- Al ingresar la licencia nos pedira registrarnos en la App
- Tocamos registar y nos lleva la pantalla principal de la app

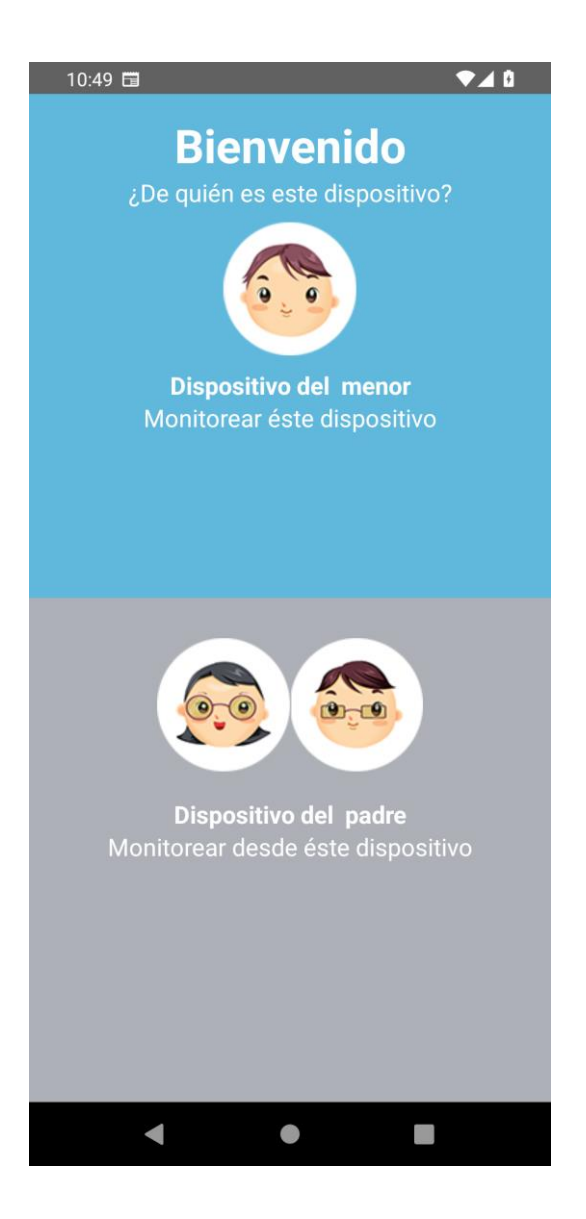

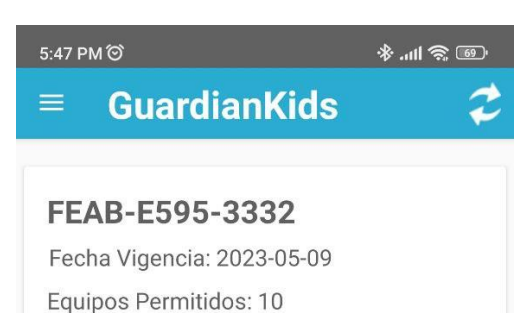

FUNCION DE LA APP

 Seleccionamos la opción de dispositivo PADRE, la APP solo nos va a mostrar la licencia y la cantidad de dispositivos permitidos, con fecha de vigencia.

Situaciones y problemáticas con nuestros hijos e hijas se presentan a diario,GuardianKids y su equipo de Profesionales en Psicologia te orientan de manera gratuita.

SOLICITA AQUÍ TU ORIENTACIÓN GRATUITA

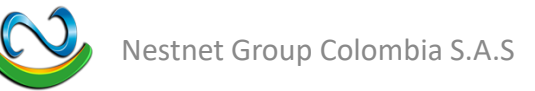

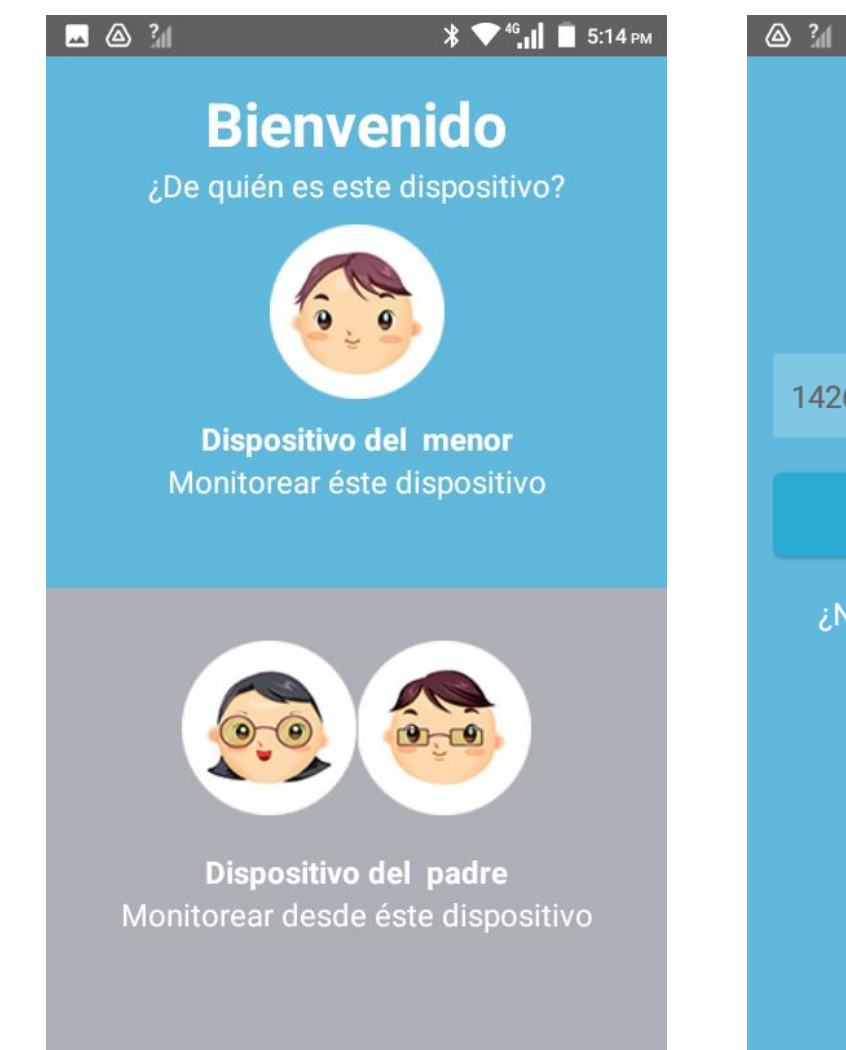

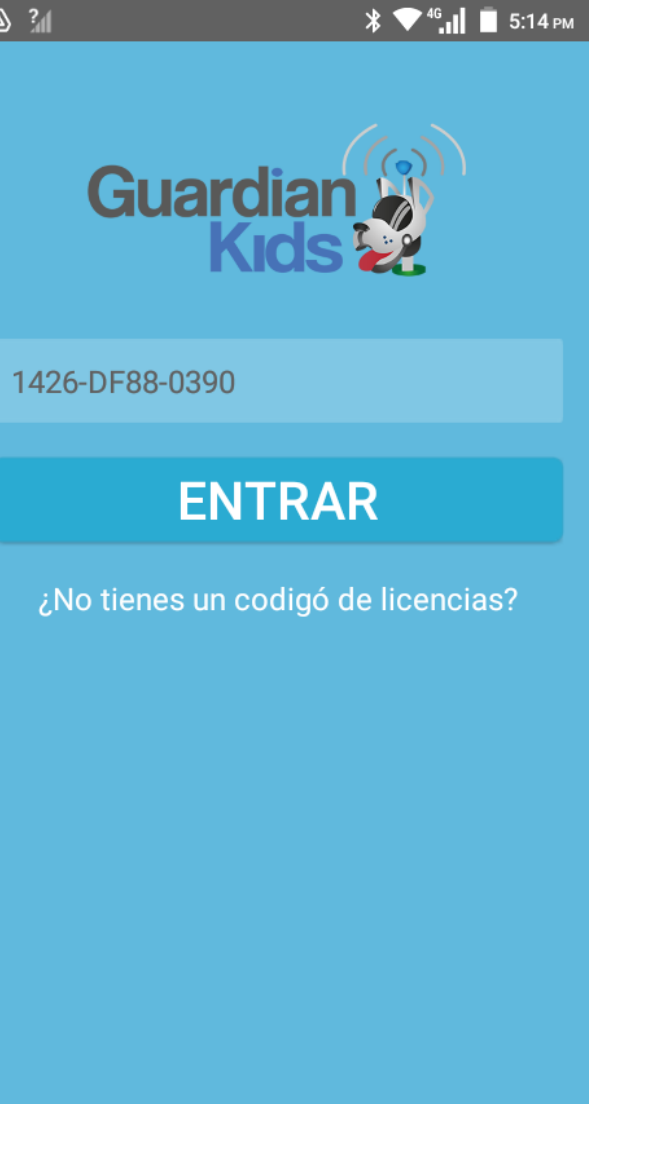

#### DISPOSITIVO HIJO

Para que el monitoreo funcione, se debe instalar la APP en el dispositivo del hijo, por lo tanto se debe instalar Guardiankids.

Hacemos el mismo procedimiento de instalación desde la Play Store y la abrimos.

Ingresamos la misma licencia del dispositivo PADRE

Y seleccionamos DISPOSITIVO DEL MENOR

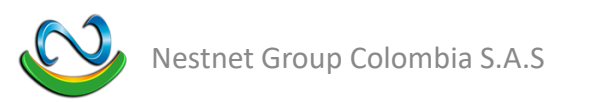

| 🔤 🙆 📶                                                                                      | * 💎 <sup>46</sup> .11 📋 5:14 рм             |  |  |
|--------------------------------------------------------------------------------------------|---------------------------------------------|--|--|
|                                                                                            |                                             |  |  |
| Activar accesibilidad                                                                      |                                             |  |  |
| Este ajuste es necesario para que GuardianKids<br>pueda monitorear este dispositivo.       |                                             |  |  |
| Manual de instrucciones                                                                    |                                             |  |  |
| 1. Haga clic en el botón siguiente ubicado en la<br>parte inferior derecha de la pantalla. |                                             |  |  |
| 2. Buscar GuardianKids y Habilitar                                                         |                                             |  |  |
|                                                                                            |                                             |  |  |
| Claro $\Psi$                                                                               | र्ड्ड <sup>48</sup> , <b>⊪</b> ⊫ 11:58 a.m. |  |  |
| ← GuardianKids                                                                             |                                             |  |  |
| GuardianKids                                                                               |                                             |  |  |
| AYUDA                                                                                      |                                             |  |  |
| Este ajuste es necesario para que GuardianKids<br>pueda monitorear este dispositivo.       |                                             |  |  |
|                                                                                            |                                             |  |  |
|                                                                                            |                                             |  |  |
|                                                                                            |                                             |  |  |
|                                                                                            | SIGUIENTE                                   |  |  |
|                                                                                            |                                             |  |  |

# ■ ⓐ ¾ \* ▼<sup>4</sup>, II ■ 5:15 PM Accesibilidad

#### Servicios

TalkBack Desactivado

#### Seleccionar para pronunciar Desactivado

Accesibilidad con interruptores Desactivado

GuardianKids Desactivado

Sistema

Subtítulos Desactivado

Gesto de ampliación Desactivado

Tamaño de fuente

## Configuración

- Para que Guardiankids funcione en el dispositivo HIJO, debemos darle permisos a la APP.
- La APP nos indicara que demos ingresar a ACCESIBILIDAD
- Buscamos GuardianKids y la Habilitamos

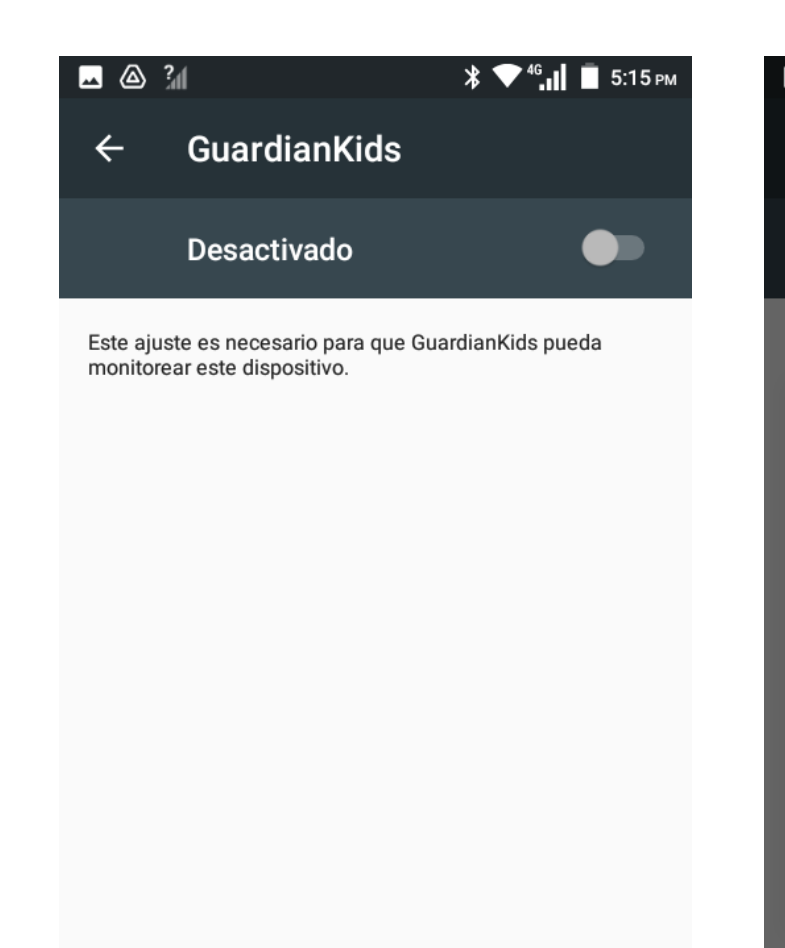

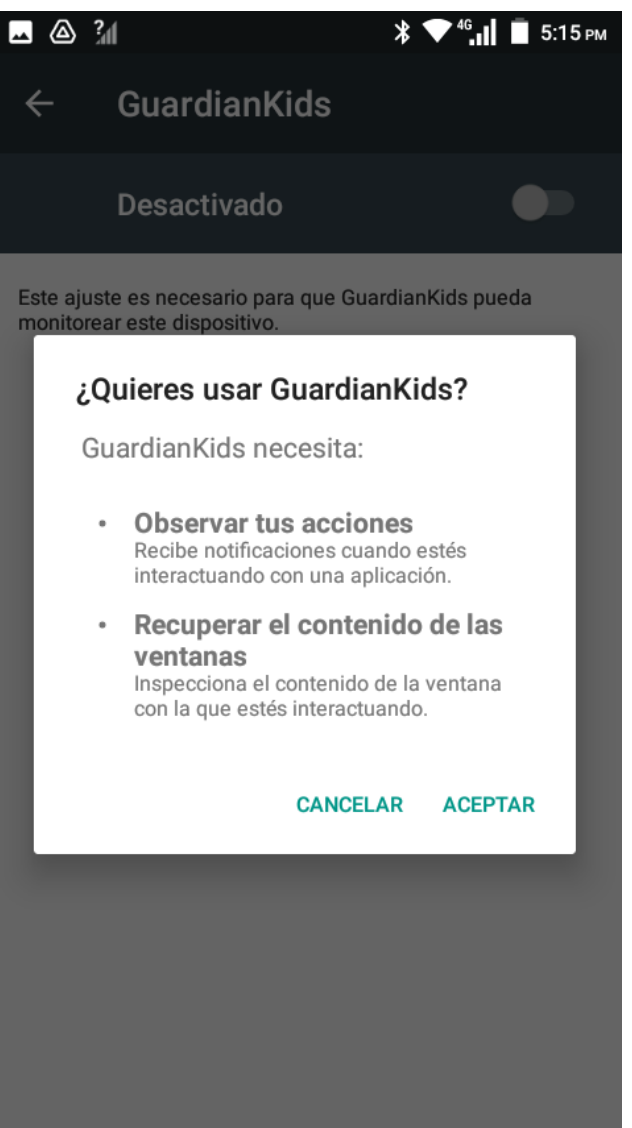

# Configuración

Habilitamos GuardianKids

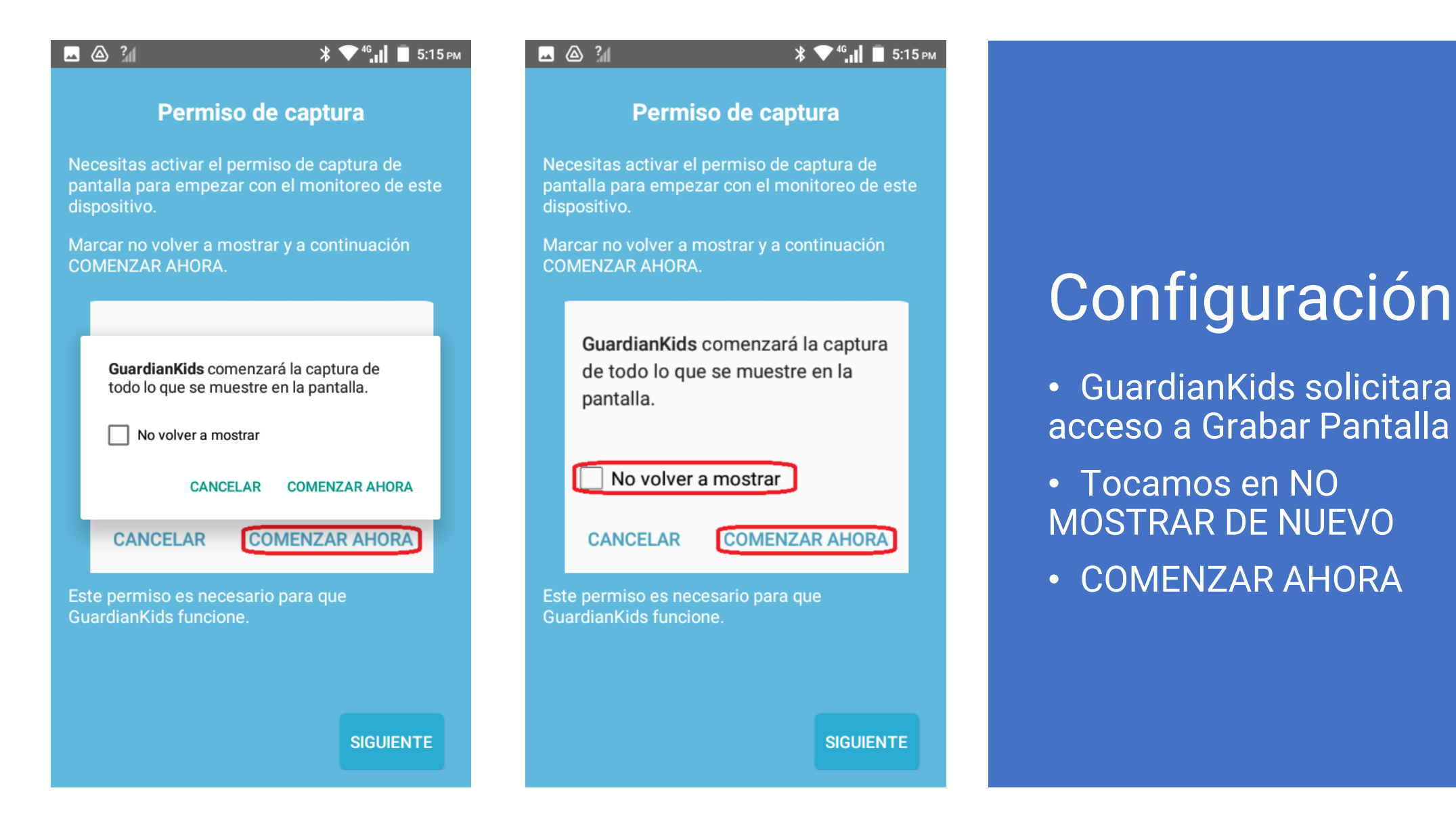

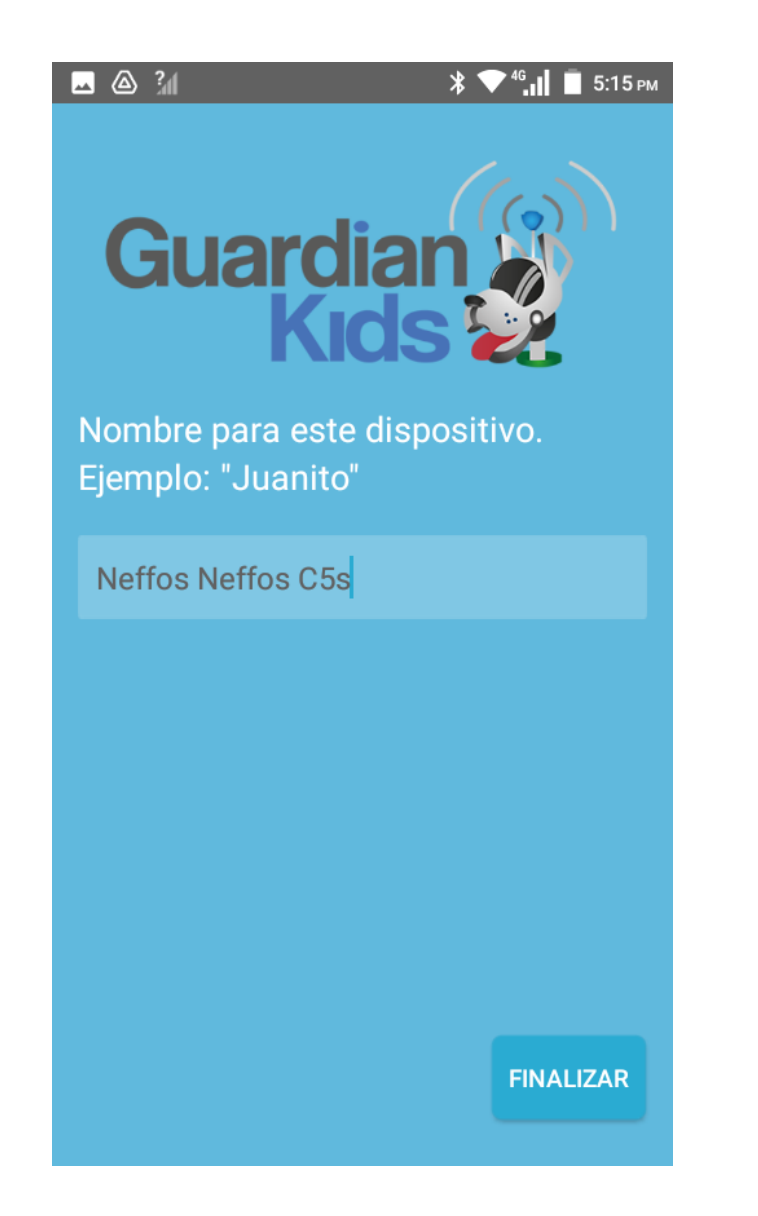

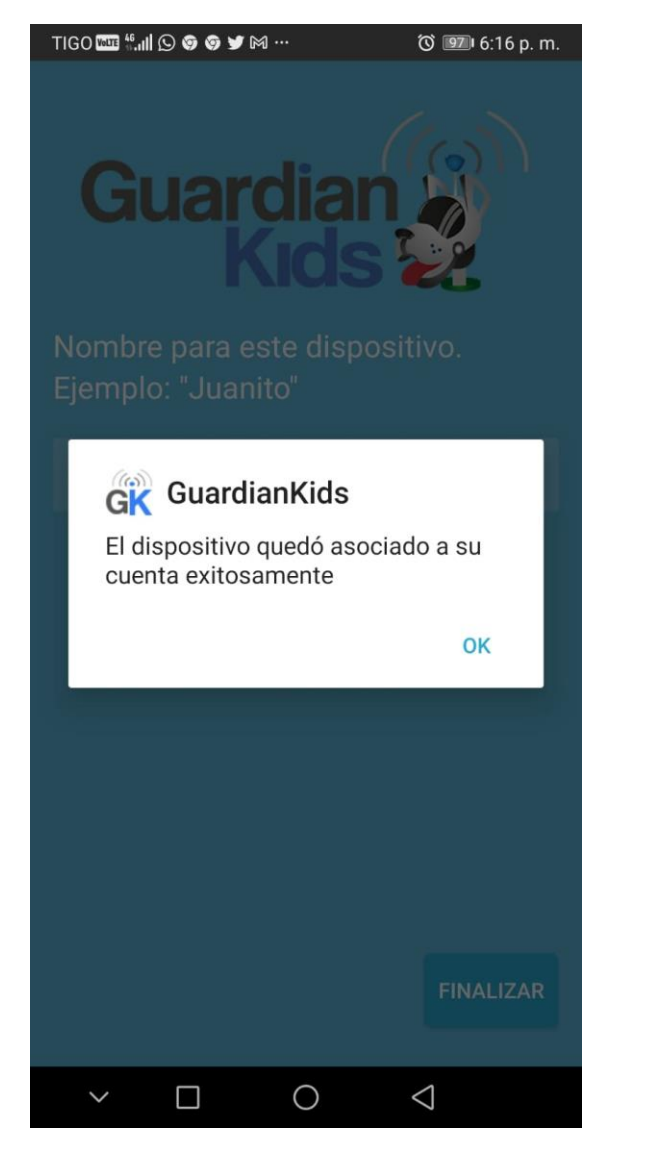

## Configuración

- Por ultimo le podemos asignar un nombre al dispositivo
- Ya esta listo para monitorear.
- La APP nos muestra un mensaje indicando que esta asociado el dispositivo HIJO